# 健保卡就醫資料上傳檢核結果查詢作業

|   |          |    | 目 次             |    |
|---|----------|----|-----------------|----|
| 壹 | `        | 作  | 業目的及功能          | 2  |
|   | -        | •  | 作業目的            | 2  |
|   | Ē        | •  | 作業功能            | 2  |
| 貳 | •        | 操( | 乍說明             | 3  |
|   | -        | •  | 登入入口網頁          | 3  |
|   | <b>Ξ</b> | `  | 健保卡就醫資料上傳檢核結果查詢 | 8  |
|   | Ξ        | `  | 健保卡就醫資料上傳預檢結果查詢 | 10 |
|   | 四        | `  | 健保卡就醫資料上傳預檢資料上傳 | 11 |
| 參 | •        | 補  | 充說明             | 15 |

#### 壹、 作業目的及功能

- 一、 作業目的
  - (一)提供醫事服務機構每日上傳健保卡就醫紀錄檢核結果查詢之服務。
  - (二)提供醫事服務機構健保卡就醫紀錄預檢結果查詢之服務。
  - (三)提供醫事服務機構健保卡就醫紀錄預檢資料上傳。
- 二、 作業功能
  - (一)提供醫事服務機構每日上傳之健保卡就醫紀錄檢核結果查詢 及檢核結果報表下載之功能。
  - (二)提供醫事服務機構健保卡就醫紀錄預檢資料檢核結果查詢及 檢核結果報表下載之功能。
  - (三)健保卡就醫紀錄預檢資料上傳之功能。

#### **貳**、 操作說明

#### 一、 登入入口網頁

(一)服務機構進入健保資訊網服務系統(VPN)平台後,點選畫面 中醫事機構常用登入或點選左方「醫事機構登入」,選擇憑證 種類及輸入憑證相關資料,將電子憑證插入讀卡機,按登入 鍵,進入如下畫面的「我的首頁」,左邊「服務項目」將顯示 該登入人員個人所屬權限的作業清單。

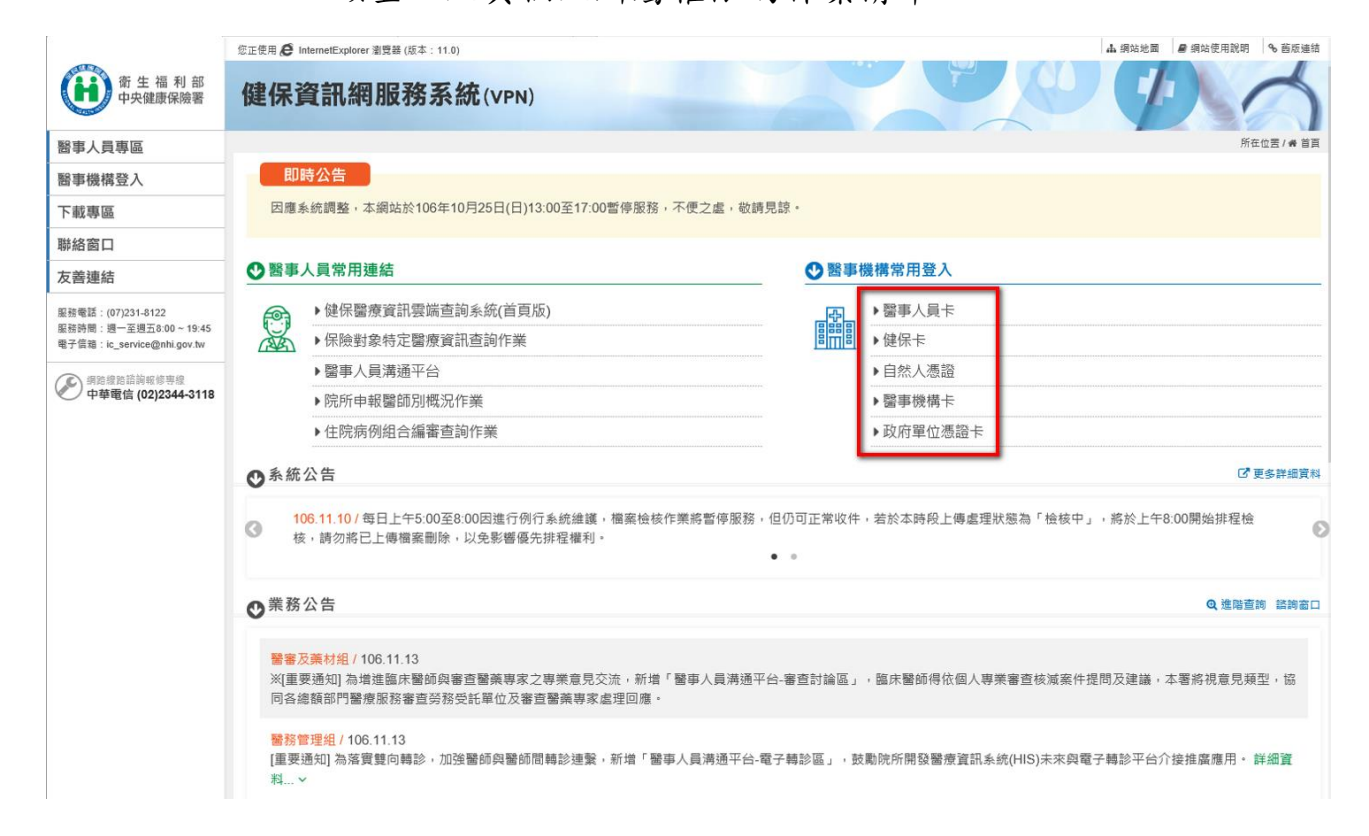

| 121.122                                          | 您正使用 🧲 InternetExplorer 瀏覽器 (版本 | : 11.0) |                              | ▲ 網站地   | 圖 의 網站使用說明    | ⁰ 舊版連約 |
|--------------------------------------------------|---------------------------------|---------|------------------------------|---------|---------------|--------|
| 衛 生 福 利 部<br>中央健康保險署                             | 健保資訊網服務                         | 系統(VPN) | A A                          | Le G    |               | -      |
| 圖專員人電                                            |                                 |         |                              | 所在位置    | 1/ 希首頁/醫事機構登/ | 入/醫事人員 |
| 鹭事機構登入                                           | ●醫事機構登入 (講選擇使                   | 用卡片)    |                              |         |               |        |
| 下載專區                                             | 醫事人員卡                           | 健保卡     | 自然人憑證卡                       | 醫事機構卡   | 政府單位憑         | 證卡     |
| 総窗口                                              |                                 |         |                              |         |               | _      |
| 反善連結                                             | 醫事人員卡登入                         |         |                              |         | 證 PIN 碼來源     |        |
| 務電話:(07)231-8122                                 | 1. 申辦醫事人員卡事宜? ~                 | • 6     | 建保讀卡機 (已驗證成功                 | 诸免輸入)   |               |        |
| 務時間:週一至週五8:00~19:45<br>子信箱:ic_service@nhi.gov.tw | 2. 衛生福利部醫事憑證管理                  |         |                              |         |               |        |
| ▶ 编路编路标前载修惠编                                     |                                 | 前:      | 請選擇讀卡機種類:<br>● 健保讀卡機 ● 晶片讀卡機 |         |               |        |
| 🕐 中華電信 (02)2344-3118                             |                                 |         |                              |         | ●登入           |        |
|                                                  |                                 |         |                              | ■ 隠私權政策 | ■ 資訊安全政策      | ■ 著作權聲 |

## 圖貳-1 健保資訊網服務系統 (VPN) 首頁

|                     | 網站地圖 臺北虛擬診 甄小雕 您好 登出                                                                                                    |
|---------------------|----------------------------------------------------------------------------------------------------|
| ● 我的首頁              |                                                                                                    |
|                     |                                                                                                    |
| 服務項目                | ● ☆告車頂                                                                                                    |
| 呼吸照護                | AHTX                                                                                                    |
| 醫療費用申報              | ※使用電子化專業審查系統(PACS)送件並有填病歷號之案件,已於「爭前審查流程狀態查詢」畫面新增帶出病歷號欄位。(102.07.01)                                                                                                    |
| 健保雲端藥歷系統            | ※[重要通知]本網站「醫療費用申報介面函式(採帳號及密碼認證)」服務,將於102年11月1日停止提供服務。(102.06.17)詳細資料                                                                                                    |
| 預檢醫療費用申報            | ※全民健康保驗醫事服務穩構(門診、住院及交付穩構)醫療費用點數申報格式及填表說明(102.05.15新增),相關文件請參考首頁左側下載<br>專區「服務項目_醫療費用申報」文件。(102.06.13)                                                                                                    |
| 住院病例組合編審服務          | ※使用「電子化専業審査系統」注意事項(102.01.29) 詳細資料                                                                                                    |
| 醫療費用支付              | ※住院病例組合編書作業單機版系統下載(100年後版本)(102.01.28)詳細資料                                                                                                    |
| 健保IC卡醫費勾藉作業         | ※住院病例組合編書作業程式更新說明(102.01.28) 詳細資料                                                                                                    |
| 院所醫療服務指標查詢          | ※住院病例組合編書服務使用者手冊(102.01.08) 詳細資料                                                                                                    |
| 院所資料交換              | ※住院病例組合編書服務資料上傳格式SAMPLE(102.01.02)詳細資料                                                                                                    |
| xxx                 | ※住院病例組合編書服務資料上傳及回傳格式(102.01.02)詳細資料                                                                                                    |
| 指定就醫查詢              | ※每日上午5:00至8:00因進行例行系統維護醫療費用檢核作業將暫停服務,但仍可正常收件,若於本時段上傳處理狀態為「檢核中」,將                                                                                                    |
| 醫務行政                | 於上午8:00開始排程檢核,請勿將已上傳檔案刪除,以免影響優先排程權利。(101.11.07)                                                                                                    |
| 就醫資料上傳檢核結果查詢        | 《 〈 ▲ 2 〉 到第 1 ▼ 頁                                                                                                    |
| <b>薬品管理 (</b> 藥價調查) |                                                                                                    |
| 保險對象特定醫療資訊查詢回饋      | < → 第20回 → 1000 → 10000 → 1000 → 10000 → 10000 → 10000 → 10000 → 10000 → 10000 → 10000 → 10000 → 10000 → 10000 → 100000 → 100000 → 10000 → 10000 → 10000 → 100000 → 100000 → 10000 → 10 |
| 特材價量調查網路申報          | 服務準約: 詩選擇 ▼                                                                                                    |
| 提升住院護理照護品質方案        |                                                                                                    |

圖貳-2 健保資訊網服務系統(VPN)我的首頁

(二)從我的首頁之「服務項目」的作業選單中,有以下兩種進入方式,分述如下。

 直接點選-「就醫資料上傳檢核結果查詢」、「健保卡就醫資料上傳預 檢結果查詢」、「健保卡就醫資料上傳預檢資料上傳」(如圖貳-1),進 入如下畫面的「現行作業區」(如圖貳-2),系系統將自動將屬於就 醫資料上傳檢核結果查詢的相關公告事項,按公告日期由近至遠排 序,顯示於網頁右方。

|                | 網站地圖 臺北虛擬診 頸小雕 您好 登出                                                                                 |
|----------------|----------------------------------------------------------------------------------------------------|
| 💕 我的首頁         |                                                                                                    |
| 服務項目           | ● ☆告事項                                                                                               |
| 呼吸照護           |                                                                                                    |
| 醫療費用申報         | ·····································                                                                |
| 健保雲端藥歷系統       | ·····································                                                                |
| 預檢醫療費用申報       | ※全民健康保險醫事服務德衛(門診、住院及交付德衛)醫療費用點數甲報格式及填表說明(102.05.15新增),相關文件語參考首負左側下載<br>專區「服務項目_醫療費用申報」文件。(102.06.13) |
| 住院病例組合編審服務     | ※使用「電子化專業審查条統」注意事項(102.01.29) <b>詳細資料</b>                                                            |
| 醫療費用支付         | ※住院病例組合編審作業單機版系統下載(100年後版本)(102.01.28)詳細資料                                                           |
| 健保IC卡醫費勾藉作業    | ※住院病例組合編審作業程式更新說明(102.01.28)詳細資料                                                                     |
| 院所醫療服務指標查詢     | ※住院病例組合編審服務使用者手冊(102.01.08) 詳細資料                                                                     |
| 院所資料交換         | ※住院病例組合編審服務資料上傳格式SAMPLE(102.01.02)詳細資料                                                               |
| xxx            |                                                                                                    |
| 指定就醫查詢         | <del>※每日上午5:80至8:89因進行例行<b>条编编</b></del> 護醫療費用檢核作業將暫停服務,但仍可正常收件,若於本時段上傳處理狀態為「檢核中」,將                  |
| 醫務行政           | 於上午8:00開始排程檢核,請勿將已上傳 <mark>檔案刪除,以免影響優先排程權利。(101.11.07)</mark>                                        |
| 就醫資料上傳檢核結果查詢   | 健保卡就醫資料上傳檢核結果查詢                                                                                      |
| 藥品管理 (藥價調查)    | ·····································                                                                |
| 保險對象特定醫療資訊查詢回饋 | 健保卡就醫資料上傳預檢資料上傳                                                                                      |
| 特材價量調查網路申報     | 服務額別:   諸選擇 ▼                                                                                        |
| 提升住院灌理昭耀品質方案   |                                                                                                    |

# 圖貳-3 健保資訊網服務系統(VPN)我的首頁

|                                                 |                                        | 網站地圖   | 臺北虛擬診 甄小麗 您好 | 登出   |  |  |  |  |  |
|-------------------------------------------------|----------------------------------------|--------|--------------|------|--|--|--|--|--|
| ◆ 我的首頁 > 就醫資料上傳檢核結果查詢                           |                                        |        |              |      |  |  |  |  |  |
| 現行作業區 ③ ②<br>健保卡就醫資料上傳檢核結果查詢<br>健保卡就醫資料上傳預檢結果查詢 | <ul> <li>公告事項</li> <li>下載專區</li> </ul> |        |              |      |  |  |  |  |  |
| 健保卡就醫資料上傳預檢資料上傳                                 | 檔案說明                                   | 檔案     | £            | 更新日期 |  |  |  |  |  |
|                                                 |                                        | 查無相關資料 |              |      |  |  |  |  |  |

圖貳-4 現行作業區業務公告

當游標移至「就醫資料上傳檢核結果查詢」的作業時,會將屬於此業務的相關作業向右展開(如圖貳-5),當點選任一作業,系統進入如下畫面的「現行作業區」,系統會自動執行所點選的作業。

|                |                                                                                    | 網站地圖                    | 臺北虛擬診 頸小麗 您好 登出                   |           |
|----------------|------------------------------------------------------------------------------------|-------------------------|-----------------------------------|-----------|
| ● 我的首頁         |                                                                                    |                         |                                   |           |
|                |                                                                                    |                         |                                   |           |
| 服務項目           | ● ☆告事項                                                                             |                         |                                   |           |
| 呼吸照護           |                                                                                    | : 건도) 25 루모 비는 분드 건도 눈들 | 事素純微微山ヶ南部18/2、(100.07.01)         |           |
| 醫療費用申報         | ◎ ※使用电丁口等集番目系統(PAC5)这件业月模纳虚就之条件, CK 「尹則番。 ◎ (王更添知)よ優計「酸疾费用曲起公布成子 (1%拒疑其效理题2%)」 即落。 |                         | ] 重闻新培带古纳虚號構成。(102.07.01)         | 21        |
| 健保雲端藥歷系統       | ※[里安通知]平衡站   醫療資用甲報//回函式 (採帳號及名碼認證) ] 服務,                                          | ₩102年11月<br>*****       | 11日学正提供服物。(102,00,17)詳細資料         | ¥<br>≁.±£ |
| 預檢醫療費用申報       | · ※主氏健康床贼醫爭服務穩構(F1診、1主防反文)(穩構)醫療費用論數甲報格式<br>專區「服務項目_醫療費用申報」文件。(102.06.13)          | N欠現表説明(10               | 2.03.13新唱),相關文件讀梦者自見左則下           | 、車以       |
| 住院病例組合編審服務     | ※使用「電子化專業審查系統」注意事項(102.01.29) 詳細資料                                                 |                         |                                   |           |
| 醫療費用支付         | ※住院病例組合編審作業單機版系統下載(100年後版本)(102.01.28) 詳細                                          | 資料                      |                                   |           |
| 健保IC卡醫費勾稽作業    | ※住院病例組合編審作業程式更新說明(102.01.28) 詳細資料                                                  |                         |                                   |           |
| 院所醫療服務指標查詢     | ※住院病例組合編審服務使用者手冊(102.01.08)詳細資料                                                    |                         |                                   |           |
| 院所資料交換         | ※住院病例組合編審服務資料上傳格式SAMPLE(102.01.02)詳細資料                                             |                         |                                   |           |
| xxx            | ※住院病例組合編審服務資料上傳及回傳格式(102.01.02)詳細資料                                                |                         |                                   |           |
| 指定就醫查詢         | ※每日上午5:00至8:00因進行例行系統維護醫療費用檢核作業將暫停服務。                                              | 但仍可正常收件                 | ,若於本時段上傳處理狀態為「檢核中」,               | 將         |
| 醫務行政           | 於上午8:00開始排程檢核,請勿將已上傳檔案刪除,以免影響優先排程權利                                                | ]• (101.11.07)          | )                                 |           |
| 就醫資料上傳檢核結果查詢   | 健保卡就醫資料上傳檢核結果查詢                                                                    | <<                      | 、 < <mark>1</mark> 2 >>> 到第 1 ▼ 頁 | Į         |
| 藥品管理 (藥價調查)    | 健保卡就醫資料上傳預檢結果查詢                                                                    |                         |                                   |           |
| 保險對象特定醫療資訊查詢回饋 | 健保卡就醫資料上傳預檢資料上傳                                                                    |                         |                                   |           |
| 特材價量調查網路申報     | 服務類別: 諸選擇 ▼                                                                        |                         |                                   |           |
| 提升住院護理照護品質方案   |                                                                                    |                         |                                   |           |

圖貳-5 我的首頁選項清單

|                                         |                           |            | 網站地圖     | 臺北虛擬診 甄小麗 您好 | 登出 |  |  |  |  |
|-----------------------------------------|---------------------------|------------|----------|--------------|----|--|--|--|--|
| ◆ 我的首頁 > 就醫資料上傳檢核結果查詢 > 健保卡就醫資料上傳檢核結果查詢 |                           |            |          |              |    |  |  |  |  |
| 現行作業區 💿 🤌                               | 現行作業區 ⑧ ⊘ 健保卡就聲資料上傳检核結果否詢 |            |          |              |    |  |  |  |  |
| 健保卡就醫資料上傳檢核結果查詢                         |                           |            |          |              |    |  |  |  |  |
| 健保卡就醫資料上傳預檢結果查詢                         | 醫療院所代號                    | 3501200000 |          |              |    |  |  |  |  |
| 健保卡就醫資料上傳預檢資料上傳                         | 上傳日期範圍                    | ~          |          |              |    |  |  |  |  |
|                                         |                           | 查詢 清陽      | <b>á</b> |              |    |  |  |  |  |

## 圖貳-6 健保卡就醫資料上傳檢核結果查詢現行作業區

|                                       |              |            | a in a strange in a strange | 網站地圖 | 臺北虛擬診 甄小麗 您好 | 登出 |  |  |  |
|---------------------------------------|--------------|------------|-----------------------------|------|--------------|----|--|--|--|
| 我的首頁 > 就醫資料上傳檢核結果查詢 > 健保卡就醫資料上傳預檢結果查詢 |              |            |                             |      |              |    |  |  |  |
| 現行作業區                                 | ● 健保卡就醫資料上傳新 | 領檢結果查詢     |                             |      |              |    |  |  |  |
| 健保卡就醫資料上傳預檢結果查詢                       | 醫療院所代號       | 3501200000 |                             |      |              |    |  |  |  |
| 健保卡就醫資料上傳預檢資料上傳                       | 上傳日期範圍       |            | ~                           |      |              |    |  |  |  |
|                                       |              | [          | 查詢 清                        | 除    |              |    |  |  |  |

# 圖貳-7 健保卡就醫資料上傳預檢結果查詢現行作業區

|                                          |       |            | antinantinantinantinantinantina u | 網站地圖 | 臺北虛擬診 甄小麗 您好 | 登出 |  |  |
|------------------------------------------|-------|------------|-----------------------------------|------|--------------|----|--|--|
| ◆● 我的首頁 > 就醫資料上傳檢核結果查詢 > 健保卡就醫資料上傳預檢資料上傳 |       |            |                                   |      |              |    |  |  |
| 現行作業區 ③ 現行作業區 ③ 健保卡就醫資料上傳檢核結果查詢          | ● 健保卡 | 就醫資料上傳     |                                   |      |              |    |  |  |
| 健保卡就醫資料上傳預檢結果查詢                          | 檔案上傳  | 選擇檔案 未選擇檔案 |                                   |      |              |    |  |  |
| 健保卡就醫資料上傳預檢資料上傳                          |       |            | 上傳                                | 除    |              |    |  |  |

圖貳-8 健保卡就醫資料上傳預檢資料上傳現行作業區

- (三)「現行作業區」中有三個小按鈕(如圖貳-6),分述如下。
  - A 點選 🕓 顯示此作業之聯絡窗口。
  - B 點選 
     顯示此作業之公告事項,例如:使用手册..等。

二、 健保卡就醫資料上傳檢核結果查詢

(一) 點選此選項畫面如下。

|                                          |            |                       | 網站地圖 | 臺北虛擬診 甄小麗 您好 | 登出 |  |  |  |
|------------------------------------------|------------|-----------------------|------|--------------|----|--|--|--|
| ●● 我的首頁 > 就醫資料上傳檢核結果查詢 > 健保卡就醫資料上傳檢核結果查詢 |            |                       |      |              |    |  |  |  |
| 現行作業區 💿 🤌 健保士試験資料上傳檢核結果實論                | 健保卡就醫資料上傳統 | 被結果查詢                 |      |              |    |  |  |  |
| 健保卡就醫資料上傳預檢結果查詢                          | 醫療院所代號     | 3501200000            |      |              |    |  |  |  |
| 健保卡就醫資料上傳預檢資料上傳                          | 上傳日期範圍     | 103/01/01 ~ 103/01/02 |      |              |    |  |  |  |
|                                          |            | 查詢 清                  | 涂    |              |    |  |  |  |

## 圖貳-9 健保卡就醫資料上傳檢核結果查詢畫面

(二) 上開畫面欄位說明

| 序號 | 欄位名稱   | 意義及用途          | 初始值 |
|----|--------|----------------|-----|
| 1  | 上傳日期範圍 | 依輸入的就醫資料範圍進行查詢 |     |

(三) 查詢

A 輸入上傳日期範圍的起迄日(民國年)。

B 按下查詢。

(四) 查詢結果

|                 |         |      |       |             |        | 網站地圖   | 臺北虛擬 | 懿 甄小麗 忽 | 游 登出 | \$ |      |
|-----------------|---------|------|-------|-------------|--------|--------|------|---------|------|----|------|
| ● 我的首頁          |         |      |       |             |        |        |      |         |      |    |      |
| 現行作業區 🕓 🔗       | ● 健保卡   | 就醫資料 | 上傳榜   | 該結果查詢       | Г      |        |      |         |      |    |      |
| 健保卡就醫資料上傳檢核結果查詢 |         |      |       |             |        |        |      |         |      |    |      |
| 健保卡就醫資料上傳預檢結果查詢 |         | 醫療院  | 所代號   | 3501200000  |        |        |      |         |      |    |      |
| 健保卡就醫資料上傳預檢資料上傳 |         | 上傳日  | 期範圍   | 103/03/01   | ~ 103/ | /03/01 |      |         |      |    |      |
|                 |         |      |       |             | 查詢     | 清除     |      |         |      |    |      |
|                 | 檔案大小    | 上傳明細 | 接收    | 女日期/時間      | 接收筆數   | 有效明細   | 有效醫令 | 無效明細    | 無效醫令 | 下  | 載報表  |
|                 | 427     | 1    | 103/0 | 03/01 13:45 | 1      | 0      | 0    | 1       | 0    | 下載 | 加密下載 |
|                 | 1334281 | 1057 | 103/0 | 03/01 13:05 | 1057   | 1056   | 3236 | 1       | 0    | 下載 | 加密下載 |
|                 | 7381    | 2    | 103/  | 03/01 13:35 | 2      | 1      | 12   | 1       | 9    | 下載 | 加密下載 |
|                 | 6301    | 7    | 103/0 | 03/01 11:58 | 7      | 0      | 0    | 7       | 11   | 下載 | 加密下載 |
|                 | 68814   | 37   | 103/0 | 03/01 11:59 | 37     | 36     | 245  | 1       | 0    | 下載 | 加密下載 |
|                 | 12274   | 8    | 103/0 | 03/01 13:30 | 8      | 7      | 31   | 1       | 0    | 下載 | 加密下載 |
|                 | 64442   | 42   | 103/0 | 03/01 12:01 | 42     | 41     | 184  | 1       | 0    | 下載 | 加密下載 |
|                 | 155639  | 126  | 103/0 | 03/01 13:46 | 126    | 125    | 434  | 1       | 0    | 下載 | 加密下載 |
|                 | 97960   | 70   | 103/0 | 03/01 12:19 | 70     | 68     | 343  | 2       | 0    | 下載 | 加密下載 |

圖貳-10 健保卡就醫資料上傳檢核結果畫面

三、 健保卡就醫資料上傳預檢結果查詢

(一) 點選此選項畫面如下。

| ● 我的首頁          |                        |                              |             |   |      |      |
|-----------------|------------------------|------------------------------|-------------|---|------|------|
|                 |                        |                              |             |   |      |      |
| 現行作業區 ③         | 健保卡就醫資料上傳務             | (檢結果查詢                       |             |   |      |      |
| 健保卡就醫資料上傳預檢結果查詢 | 醫療院所代號                 | 3501200000                   |             |   |      |      |
| 健保卡就醫資料上傳預檢資料上傳 | 上傳日期範圍                 | 102/12/01                    | ~ 102/12/31 |   |      |      |
|                 |                        |                              | 查詢 清        | 除 |      |      |
| 府               | <b>Š</b>               | 檔名                           |             |   | 執行註記 | 下載報表 |
| t               | 1 3501200000_102120915 | 3501200000_1021209154845.XML |             |   | 未處理  | N/A  |
| 2               | 2 3501200000_102120311 | .0412.XML                    |             |   | 已完成  | 申請   |

(二) 上開畫面欄位說明

| 序號 | 欄位名稱   | 意義及用途          | 初始值 |
|----|--------|----------------|-----|
| 1  | 上傳日期範圍 | 依輸入的就醫資料範圍進行查詢 |     |

(三) 查詢

A 輸入上傳日期範圍的起迄日(民國年)。

B 按下查詢。

四、 健保卡就醫資料上傳預檢資料上傳

(一) 點選此選項畫面如下。

|                                         |      |                 |  |    | 網站地圖 | 臺北虛擬診 甄小麗 您好 | 登出 |
|-----------------------------------------|------|-----------------|--|----|------|--------------|----|
| ➡ 我的首頁 > 就醫資料上傳檢核結果查詢 > 健保卡就醫資料上傳預檢資料上傳 |      |                 |  |    |      |              |    |
|                                         |      |                 |  |    |      |              |    |
| 健保卡就醫資料上傳預檢結果查詢                         | 檔案上傳 | 選擇檔案 123test.tx |  |    |      |              |    |
| 健保卡就醫資料上傳預檢資料上傳                         |      |                 |  | 上傳 | 除    |              |    |

(二)按下「選取檔案」選取欲進行預檢的檔案。

(三)上傳完成後畫面會出現「上傳檔案成功!!」訊息。

- 為確保資訊安全,檔案於 VPN 只保留兩週,超過兩週系統依保留日期 出現不同的按鍵,若是兩週內的檔案,會出現「下載」或「加密下載」 的按鈕,若是超過兩週的檔案,會出現「申請」的按鈕。關於下載、 加密下載及申請三種功能鍵鍵,分列說明如下:
  - (1) 下載:系統會出現如下畫面,可選擇儲存此檔案的 ZIP 檔案於指 定目錄,也可選擇開啟 ZIP 檔案。

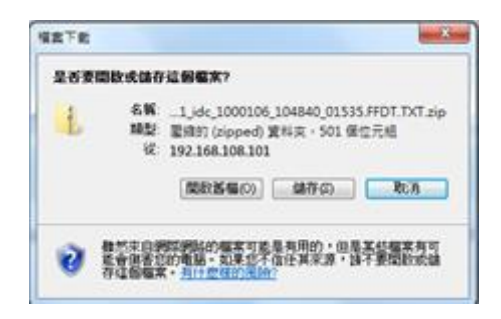

(2)加密下載:系統會出現如下畫面,可選擇儲存此檔案的ZIP檔案 於指定目錄,也可選擇開啟ZIP檔案,當要打開ZIP檔案時,系 統會出現如下之畫面,要求輸入當時加密的密碼,此密碼為當時 下載檔案的使用者身分證字號,身分證字號首碼英文一律使用大 寫。

| ſ    | 42TE                                                                               | -          |
|------|------------------------------------------------------------------------------------|------------|
|      | 是否要關款或儲存這個檔案?                                                                      |            |
|      |                                                                                    |            |
|      | 教育主命的問題的事实可能是有用的,但是工程都完有可<br>教育由者記的考慮。如果在考虑在在其常意,這不要問題的或論<br>存在簡構案, <u>自己意味的理論</u> |            |
| 需要密碼 |                                                                                    | ×          |
|      | 案<br>01181725_13_09904_7021_idc_100010<br>有密碼保護著,請在下列方塊輸入<br>馬。                    | 確定 略過檔案(K) |
| 密码   | 馬(£): [                                                                            | 取消         |

(3) 申請:表示此檔案已進入系統申請程序,系統會提示如下訊息後,請於次日至我的首頁的「下載捷徑專區」下載。

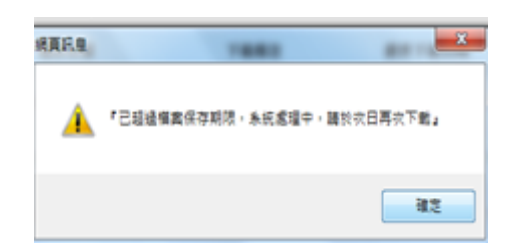

|                                                     |                                             | 網站地圖 虛擬診所 甄小雕 您好                        | 修改密碼 登出                |
|-----------------------------------------------------|---------------------------------------------|-----------------------------------------|------------------------|
| よ 我的首頁                                              |                                             |                                         |                        |
|                                                     |                                             |                                         |                        |
| 服務項目                                                | ▼下載捷徑專區                                     |                                         |                        |
| 醫療費用申報                                              |                                             | ·····································   | त्र <b>ि</b>           |
| 預檢醫療費用申報                                            | ☑ 近期提供                                      | 医 ■ ■ ■ ■ ■ ■ ■ ■ ■ ■ ■ ■ ■ ■ ■ ■ ■ ■ ■ |                        |
| 住院病例組合編審服務                                          | 檔案                                          | 檔案說明                                    | 下載                     |
| 醫療費用支付                                              | 3501200000_99Q4_5_PHFB0509R01_1000627120901 | 門診透析總額預算收入計算過<br>1.txt 明細表(A4橫印)        | 程 下載 加密下載              |
| 健保IC卡醫費勾稽作業<br>···································· | 3501200000_99Q4_1_PHFB0509R01_1000627120852 | 3.txt 牙醫門診總額預算收入計算過<br>明細表(A4横印)        | <sup>程</sup> 下載 加密下載   |
| 下載捷徑專區                                              | 3501200000_99Q4_4_PHFB0509R01_1000627120858 | 醫院總額預算收入計算過程明<br>表(A4横印)                | <sup>[編]</sup> 下載 加密下載 |
| 以下功能將另開視窗執行                                         | 3501200000_99Q4_2_PHFB0509R01_1000627120854 | 中醫門診總額預算收入計算過<br>I.txt 明細表(A4横印)        | 程 下載 加密下載              |
| N_醫療費用申報                                            | pbib4211r01 2 3501200000 20100101.txt       | 健保IC卡超過24小時上傳明                          | 細表                     |
| □_盖策阮/T.北於服務 N_牙間病統合照護登錄作業 N_成人健檢                   | peat1201b1000124162533.msg.txt              | 醫療費用申報案件檢核錯誤(I<br>檔案初步處理錯誤)             | <b>申報</b>              |

# (4) 登入後我的首頁的「下載捷徑專區」如下畫面:

#### 參、 補充說明

- 一、 本選項在健保資訊網服務網頁 (VPN) 操作。
- 二、為確保資訊安全,檔案只保留兩週,超過兩週的檔案需先於各個作業 的下載選項執行申請程序,並於次日至「下載捷徑專區」自行下載。
- 三、 若作業有提供資料說明檔,此資料說明檔將會與檔案一同下載,且會 被壓縮於同一個 ZIP 檔案。
- 四、 兩週內允許「下載」或「加密下載」的檔案會依.ZIP 格式儲存,若選 擇「加密下載」選項,則其加密密碼為當時執行此功能的使用者身分 證字號,身分證字號首碼英文一律使用大寫。
- 五、本選項回饋檔案,可於「下載捷徑專區」查詢,該區之藍色字表示為 兩週內可下載的檔案,橘色字表示為申請中的檔案,綠色字表示為申 請重送的檔案。